# How to get a record of your COVID-19 vaccination

Proof of your COVID-19 vaccination will be recorded on your **immunisation history statement** after you've had your vaccine.

You can get this through:

- your Medicare online account
- the Express Plus Medicare app
- the Australian Immunisation Register or;
- My Health Record

#### Medicare online account

- 1. Sign in to your **myGov** account (my.gov.au) and choose **Medicare**
- 2. From the **Immunisation history** section, click on **View statement**
- 3. Choose your name
- 4. Click on View history statement (PDF)

#### **Express Plus Medicare app**

- 1. Open the app and sign in
- 2. From the **Services** section, choose **Immunisation history**
- 3. Choose your name
- 4. Click on View history statement (PDF)

## **Australian Immunisation Register**

Call the Australian Immunisation Register on 1800 653 809 between 8am-5pm, Monday to Friday.

Ask them to send your **immunisation history statement** to you. It can take up to 14 days to arrive by mail.

If you need an interpreter, please call the **Telephone Interpreter Service (TIS)** on **131 450**.

### **My Health Record**

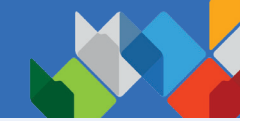

If you don't have a Medicare card, you can get your **immunisation history statement** from My Health Record.

- Sign in to your myGov account (my.gov.au) and choose My Health Record
- 2. Choose your name
- 3. From the **Documents** section choose, **Immunisations**

For more information on how to access your immunisation history statement, go to <u>servicesaustralia.gov.au/ihs</u>

To find out more about the COVID-19 Vaccination Program in NSW, go to <u>health.nsw.gov.au/covid-19</u>

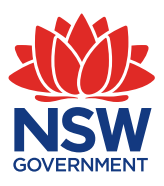

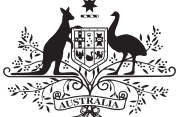

Australian Government

\* Department of Health